qwertyuiopasdfghjklzxcvbnmqwertyuiopasdfghjklzxcvbnmqwertyuiopasdfghjklzxcvbnmqwertyuiopasdfghjklzxfghjklzxcvbnmqwertyuiopasdfghjklzxcvbnmwertyuopasdfالمحور الثاني: برمجية العروض التقديميةدون الثاني: برمجية العروض التقديميةpasdfgالمحور الثاني: برمجية العروض التقديميةدون الثاني: برمجية العروض التقديميةدون الثاني: برمجية العروض الثاني: برمجية العروض التقديميةدون الثاني: برمجية العروض التقديميةدون الثاني: دون الثاني: دون ا

# الفهرس

| تعريف برمجية العروض التقديمية | .1    |
|-------------------------------|-------|
| بنية العرض التقديمي           | 2.    |
| تشغيل برنامج PowerPoint 2007  | 3.    |
| تقديم شاشة PowerPoint 2007    | 4.    |
| أنماط العرض Modes d'affichage | .5    |
| العرض العادي                  | 1.5   |
| فارزة الشرائح                 | 2.5   |
| عرض الديابور اما              | 3.5   |
| عمليات على الشرائح            | 6.    |
| إدراج شريحة جديدة             | 1.6   |
| حذف شريحة                     | 2.6   |
| نقل شريحة                     | 3.6   |
| نسخ شريحة                     | 4.6   |
| تصميم الشريحة.                | 5.6   |
| حركة الشريحة                  | 6.6   |
| خلفية الشريحة Arrière- plan   | 7.6   |
| عناصر الشريحة                 | 8.6   |
| إدراج صورة Image              | 2.8.6 |
| إدراج الصوت و الفيديو         | 3.8.6 |
| إدراج تخطيط Graphique         | 5.8.6 |
| إدراج جدول Tableau إدراج جدول | 6.8.6 |
| حركة عناصر الشريحة            | .7    |
| الارتباط التشعبي              | .8    |

تعريف برمجية العروض التقديمية

هي وسيلة لإلقاء الدروس والمحاضرات، حيث أنها تسمح بإنجاز عروض تقديمية تحتوي على النصوص والصور والمخططات، كما أنها تسمح بعرض هذه المحتويات بأشكال وألوان مختلفة بطريقة ملفتة للانتباه، ومع إضافة الحركة والصوت يسهل على المتلقي استيعاب هذه المحتويات والمضامين.

2. بنية العرض التقديمي
العرض التقديمي هو مجموعة من الشرائح. كل شريحة (Diapositive)هي عبارة عن صفحة أفقية تحتوي على عناصر. كل عنصر إما أن يكون نصا أو صورة أو جدولا أو شكلا أو مخططا أو غيرها.
بعد إنجاز جميع الشرائح، تعرض الشرائح الواحدة تلو الأخرى عن طريق ما يسمى بالديابوراما (Diaporama).

#### 3. تشغيل برنامج PowerPoint 2007

- Démarrer ✓
- Tous les programmes ✓
  - Microsoft office  $\checkmark$
- Microsoft office Powerpoint 2007  $\checkmark$

#### 4. تقديم شاشة PowerPoint 2007

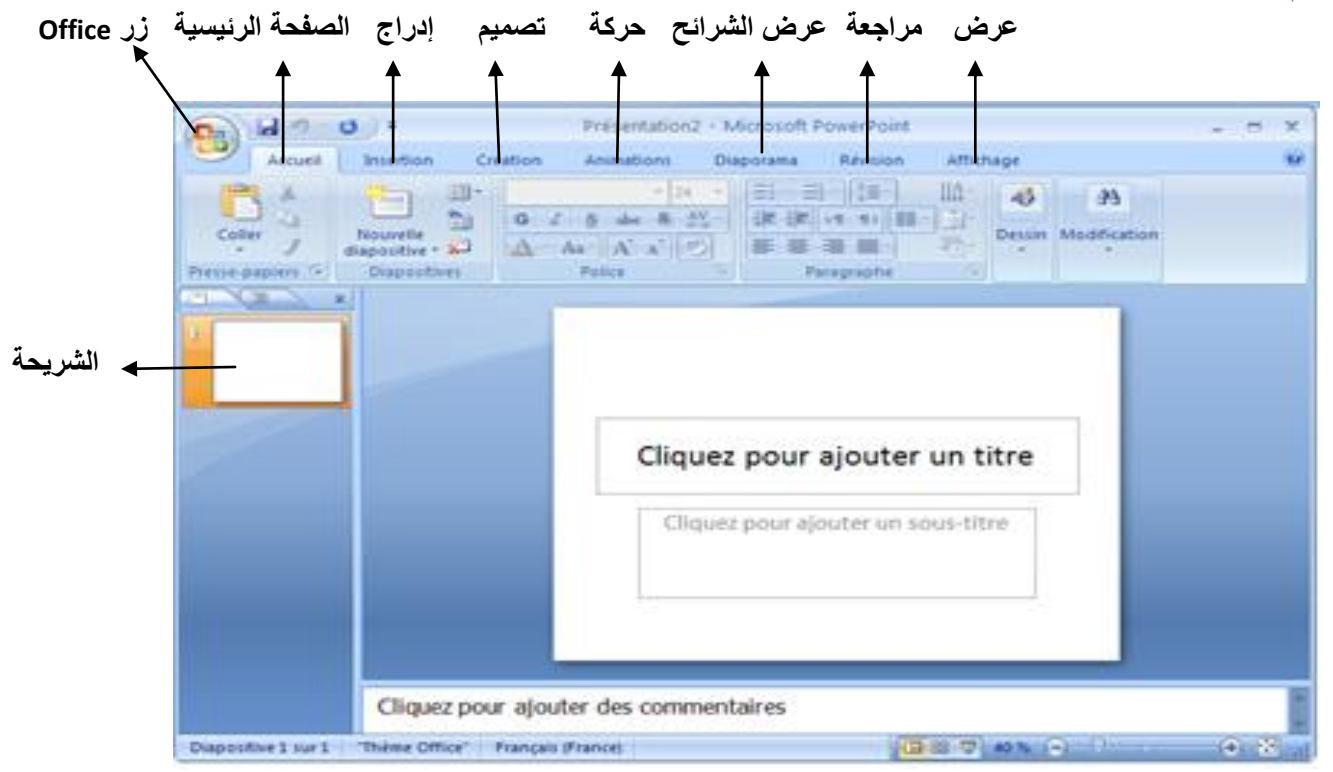

#### 5. أنماط العرض Modes d'affichage

هناك ثلاثة أنماط للعرض، تحصل عليها باستعمال الأدوات التي تجدها في أسفل يسار الشاشة:

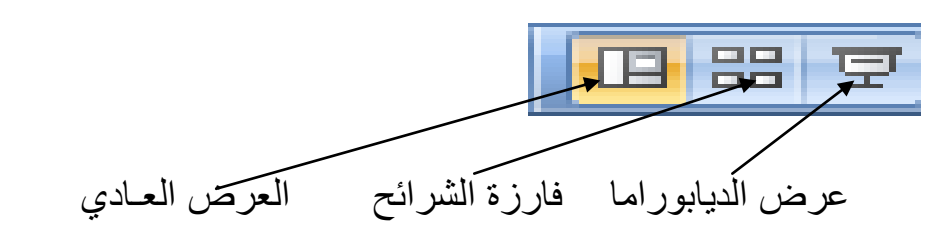

1.5 العرض العادي
هو الذي تراه عند تشغيل PowerPoin، حيث تظهر الشريحة الحالية في وسط الشاشة، وشرائح العرض
مصغرة و مرتبة في يسار الشاشة. هذا النمط هو الذي يستعمل عادة في إنجاز العرض التقديمي، والذي يظهر بهذا الشكل:

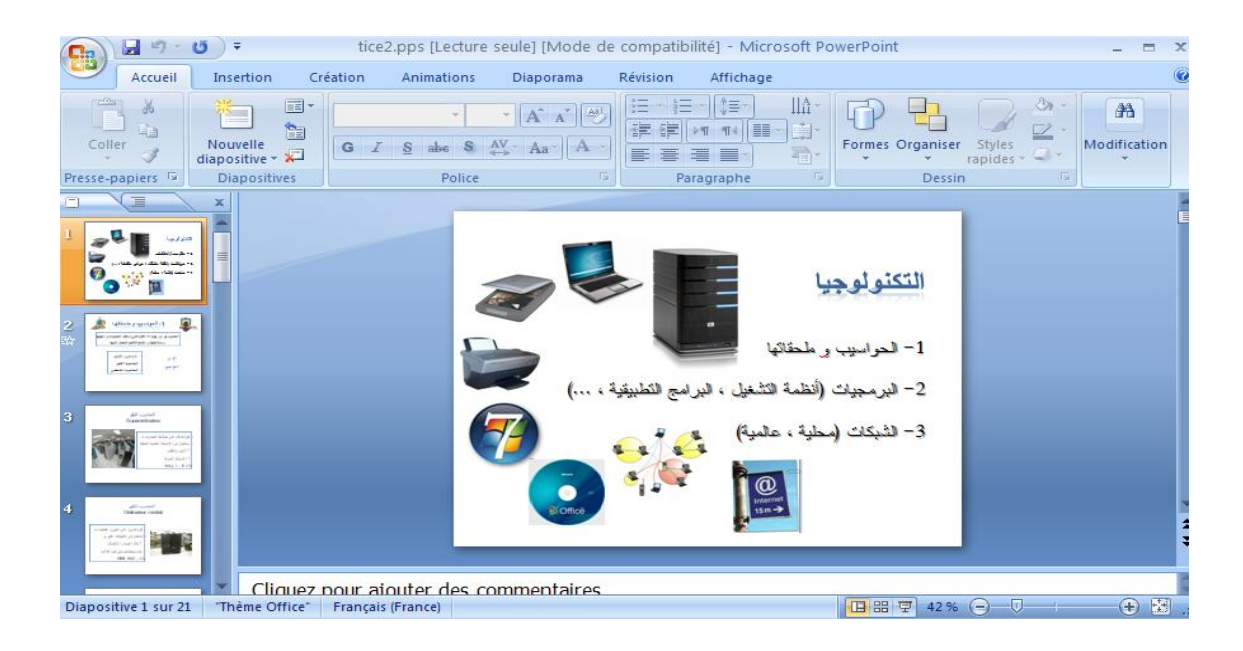

2.5 فارزة الشرائح

الحذف المعمليات عليها مثل : الحذف المائنة على الشائنة مرتبة وبطريقة تسمح بالقيام ببعض العمليات عليها مثل : الحذف والإدراج والنقل والنسخ والخ.

|                                        | <b>U</b> =                                                                 | tice2.                                                                                       | ops [Lecture se                                             | ule] [Mode de                 | compatibilité                                                                                                    | ] - Microsoft Po                                                                                                    | owerPoint                 |                                                                                                    | - = ×                                         |
|----------------------------------------|----------------------------------------------------------------------------|----------------------------------------------------------------------------------------------|-------------------------------------------------------------|-------------------------------|----------------------------------------------------------------------------------------------------|----------------------------------------------------------------------------------------------------|---------------------------|----------------------------------------------------------------------------------------------------|-----------------------------------------------|
| Accueil                                | Insertion                                                                  | Création                                                                                     | Animations                                                  | Diaporama                     | Révision /                                                                                                    | Affichage                                                                                                    |                           |                                                                                                    | 0                                             |
| Coller J<br>Presse-papiers             | Nouvelle<br>diapositive •<br>Diapositive                                   | G Z                                                                                          | y we we we we we we we we we we we we we                    | [A* A*][♣]<br>- Aa~][A→]<br>□ |                                                                                                    | ()≣ -   A -<br>¶14   ≣ -  ]→<br>  →   A -<br>  →   A -<br>  →   A -<br>  A -<br> | Formes Organiser<br>Dessi | Styles                                                                                                   | Modification                                  |
|                                        | تکنولو چیا<br>۱۰ سربی رسمنی<br>۲۰ میرد (نما دغ<br>۲۰ میرد (نما دغ<br>۱۰ می | سيب و متحلقها<br>فقرة عن سقرة العرب و يتاريع<br>مرجعتم وسير عيا<br>مضرب فقيق<br>فصرب قلية مي | ۲- الحوا<br>پیشانی م او میراد<br>پیشانی<br>پیشانی<br>پیشانی | Lai<br>Supror<br>a            | الماسر،<br>Binateur<br>- ماهد عليه العليه العليه،<br>- ماهد عليه الريحاد العلي العليه<br>- عليه عليه الريحاد<br>- عليه عليه<br>- العلية - Cong 1 , D:<br>- الم                                                                                                    | میر<br>Odina<br>(افرو طرافری اطرحی<br>(افرو طرافری اطرحی<br>کار فرم علیات<br>( 160 kg)                                                                                                    | teur central              | orania incense<br>Orisi nutieur perso<br>Orisi nutieur perso<br>Oriodumer progetio<br>Oriodumer progetio | ی<br>Hengel<br>Etherates<br>Hengels de harras |
| Tablote tacile                         | ا<br>نبر دنی                                                               | Sir<br>Agenter (1)<br>Barrin<br>Barrin<br>Barrin<br>Cantor<br>Cantor                         |                                                             |                               | ع مربع میر از معامل از مربع<br>از معامل از میران<br>میر از معامل از میران<br>میران میران<br>میران میران<br>میران میران میران<br>میران میران میران<br>میران میران میران<br>میران میران میران<br>میران میران میران<br>میران میران میران<br>میران میران میران<br>میران میران میران<br>میران میران میران<br>میران میران<br>میران میران<br>میران میران<br>میران میران<br>میران میران<br>میران میران<br>میران میران<br>میران میران<br>میران میران<br>میران میران<br>میران میران<br>میران میران<br>میران<br>می می میران<br>میران<br>میران<br>میران<br>می ما<br>می ما<br>می ما<br>می ما<br>می ما<br>می ما<br>مار<br>م<br>مارا<br>ما<br>مار<br>ما<br>م<br>ما<br>م<br>مار ما<br>ممار می<br>مار<br>ما<br>مار مار<br>ما<br>مارا<br>مام | fall and Eanal Man<br>P32 Mar<br>USE 2442 And<br>Base 2444<br>Particle 2544                                                                                                    | d                         |                                                                                                    |                                               |
| نشانة<br>ومحصات<br>Trieuse de diaposit | 6<br>tives Thème (                                                         | تخذين<br>— مُعَنَّدَةً -<br>Office" Françai                                                  | 7<br>رحدك<br>s (France)                                     | ي الذائع<br>- الذائع<br>      | 8<br>رهدا قبام<br>(نغر مرتبي مورد                                                                                                    |                                                                                                    | 9                         | میراث و ایرا عوا ۲۰۰۰<br>مربع میرون و ایرا عوا<br>سرم میرون و می می است و می و                           | 10<br>** -2<br>** ******                      |

#### 3.5 عرض الديابوراما

بخلاف طريقتي العرض السابقتين، واللتان تمثلان مرحلة إنجاز العرض التقديمي، فإن عرض الديابوراما هو العرض الفعلي للعرض التقديمي و الذي تقوم به بعد إنجاز مختلف الشرائح، أو يمكن أن تقوم به قبل نهاية العمل بهدف تجريبي.

- يمكن أيضا القيام بهذه العملية بالضغط على المفتاح F5 من لوحة المفاتيح.
  - أو اختيار التبويب Diaporama:

| Accueil Insertion Création                                                     | Animations Diaporama                                  | Révision Affichage                                                                          | 15                                                                                |                            |  |  |
|--------------------------------------------------------------------------------|-------------------------------------------------------|---------------------------------------------------------------------------------------------|-----------------------------------------------------------------------------------|----------------------------|--|--|
| À partir À partir de la du début diapositive actuelle Diaporama personnalisé * | Configurer Masquer la<br>le diaporama diapositive V U | nregistrer la narration<br>/érification du minutage<br>/tiliser la vérification du minutage | Résolution :     Afficher la présentation sur :     Utiliser le mode Présentateur | Utiliser la résolution a * |  |  |
| Démarrage du diaporama                                                         | Confi                                                 | guration                                                                                    | Moniteurs                                                                         |                            |  |  |

عند القيام بعرض الديابوراما، تظهر الشريحة الحالية ملء الشاشة. لإظهار الشريحة الموالية تضغط على
 Entrée أو مفتاح المسافة أو ننقر على الزر الأيسر للفأرة.

عمليات على الشرائح
 هذه العمليات نستطيع القيام بها في طريقة العرض العادي أو فارزة الشرائح

1.6 إدراج شريحة جديدة ننقر في المكان الذي نريد إضافة شريحة فيه (بين شريحتين مثلا) ثم: التبويب Acceuil ثم التعليمة Nouvelle Diapositive

| <b>Ca</b> ) 🖬 🤊 -                  | <del>ت</del> =            | Power                         | r 3.ppsx [Lecture                                                                                                    | seule] - Mic | rosoft Powe         | rPoint  |              |          | - =          |
|------------------------------------|---------------------------|-------------------------------|----------------------------------------------------------------------------------------------------|--------------|---------------------|---------|--------------|----------|--------------|
| Accueil                            | Insertion Cré             | ation Animations              | Diaporama                                                                                                    | Révision     | Affichage           |         |              |          |              |
| Coller 💞                           | Nouvelle<br>diapositive * | GIS abe S                     | $ \begin{array}{c c} \bullet & A^{\bullet} & A^{\bullet} \\ \hline A^{\bullet} \bullet & Aa^{\bullet} \\ \hline A \\ \hline A$ |              | ▶¶ ¶4 (≣≣ *         |         | mes Organise | r Styles | Modification |
| Presse-papiers 🖻                   | Thème Office              |                               |                                                                                                    | Pa           | aragraphe           | G.      | Dessi        | n 🖻      |              |
|                                    |                           |                               | ·                                                                                                    |              |                     |         |              |          |              |
| Ref. apro 1000                     | Diapositive de titre      | Titre et conter Titre         | et contenu ction                                                                                                    | z pour       | ajouter<br>du texte | un titr | e            |          |              |
|                                    |                           |                               |                                                                                                    |              |                     |         |              |          |              |
| 3                                  | Deux contenus             | Comparaison                   | Titre seul                                                                                                    |              | <b>1</b>            |         |              |          |              |
| 4<br>tr                            |                           |                               |                                                                                                    |              |                     |         |              |          |              |
| metroris service 1<br>automatica 3 | Vide                      | Contenu avec                  | Image avec                                                                                                    |              |                     |         |              |          |              |
|                                    | Dupliquer les             | diapositives sélectionn       | iées                                                                                                    |              |                     |         |              |          |              |
| Diapositive 3 sur 6                | 🕒 Diapositives à          | partir d'un plan              |                                                                                                    |              |                     |         | 응 모 40 %     |          |              |
|                                    |                           | Participation and Provide and |                                                                                                    |              |                     |         |              |          |              |

2.6 حذف شريحة : نحدد الشريحة المراد حذفها ثم نضغط على المفتاح Delete من لوحة المفاتيح.

أو التبويب Acceuil ثم التعليمة Supprimer

3.6 نقل شريحة : نضغط بالزر الأيسر للفأرة على الشريحة المراد نقلها ثم نسحب الفأرة إلى الموضع الجديد

4.6 نسخ شريحة : نحدد الشريحة ( Ctrl + c / Ctrl + v ) أو الأداة Thèmes ثم Création . 5.6 تصميم الشريحة : التبويب Création ثم المجموعة Thèmes

|                                             | Power 2.ppsx [Lecture seule] - Micr                    | osoft PowerPoint | - = ×                                                                                      |
|---------------------------------------------|--------------------------------------------------------|------------------|--------------------------------------------------------------------------------------------|
| Accueil Inse                                | rtion Création Animations Diaporama Révision           | Affichage        | 0                                                                                          |
| Mise en Orientation des page diapositives * | Tous les thèmes T<br>Cette présentation                | Couleurs *       | <ul> <li>Styles d'arrière-plan *</li> <li>Masquer les graphiques d'arrière-plan</li> </ul> |
| Mise en page                                |                                                        |                  | Arrière-plan 👘                                                                             |
|                                             | Prédéfini                                              |                  |                                                                                            |
| عرضا بمديستك                                |                                                        |                  |                                                                                            |
|                                             |                                                        | 1 -              |                                                                                            |
|                                             | Aa Aa Aa                                               | یع د<br>نا بمدید | عف                                                                                         |
|                                             | Aa Aa Aa                                               |                  |                                                                                            |
|                                             | Autres thèmes sur Microsoft Office Online              |                  | × .                                                                                        |
|                                             | Rechercher les thèmes       Enregistrer le thème actif |                  | ÷                                                                                          |
|                                             | Cliquez pour ajouter des commentaires                  |                  | *                                                                                          |
| Diapositive 1 sur 4 Opu                     | ilent" 🧭 Français (France)                             |                  | 🖽 ☵ ऱ 40 % 🕒 🛡 🔂 💥 💥                                                                       |

6.6 حركة الشريحة :التبويب Animation ثم نختار حركة الشريحة من المجموعة :

| Accueil                                                                                                    | Insertion Créatio   | n Animations Diaporama Révision Affichage         |      |
|----------------------------------------------------------------------------------------------------|---------------------|---------------------------------------------------|------|
| () I al Anir                                                                                                    | ner : 🚺 👻           | Aucune transition                                 |      |
| perçu 🔂 Anin                                                                                                    | ation personnalisée | Appliquer partout C Automatiquement après : 00:00 | 0    |
|                                                                                                    | ×                   | Fondus et dissolutions                            | -    |
| -                                                                                                    |                     |                                                   | =    |
|                                                                                                    |                     | Balayages                                         |      |
|                                                                                                    |                     |                                                   |      |
| An and a start of the second second s |                     |                                                   |      |
|                                                                                                    |                     |                                                   |      |
|                                                                                                    |                     |                                                   | 4.19 |
|                                                                                                    | Cliquez pou         |                                                   | Ĵ.   |
| apositive 1 sur 5                                                                                                    | "Thème Office" Fran |                                                   | æ    |

#### 7.6 خلفية الشريحة Arrière- plan

التبويب Création ثم التعليمة Création

| Ca 9 - 0 =                                  | Power 2.                 | opsx [Lecture s | eule] - Micro | osoft PowerPoint                                                                                                    |                                           | - = ×                |
|---------------------------------------------|--------------------------|-----------------|---------------|----------------------------------------------------------------------------------------------------|-------------------------------------------|----------------------|
| Accueil Insertion                           | Création Animations      | Diaporama       | Révision      | Affichage                                                                                                    |                                           | 0                    |
| Mise en Orientation des page diapositives * | Aa                       | Aa              | <b>A</b> .    | Couleurs * Couleurs * | Styles d'arrière-plan -                   |                      |
| Mise en page                                |                          | Thèmes          |               |                                                                                                    |                                           |                      |
|                                             |                          |                 |               |                                                                                                    |                                           |                      |
|                                             |                          |                 | . ا           | وع 1                                                                                                    | Mise en forme de l' <u>a</u> rrière-plan. |                      |
|                                             |                          |                 |               | بمدينا                                                                                                    | Affiche la boîte de de l'arrière-plan.    | dialogue Mise en for |
|                                             | uez pour ajouter des cor | nmentaires      |               |                                                                                                    | Veneral and                               |                      |
| Diapositive 1 sur 4 "Opulent"               | 🥸 Français (France)      |                 |               |                                                                                                    | □ # 〒 40% ⊝- Ū                            | - 🕀 🔣 🤃              |

ملاحظة :بالنقر بالزر الأيمن على الشريحة نختار كل العمليات السابقة على الشريحة:

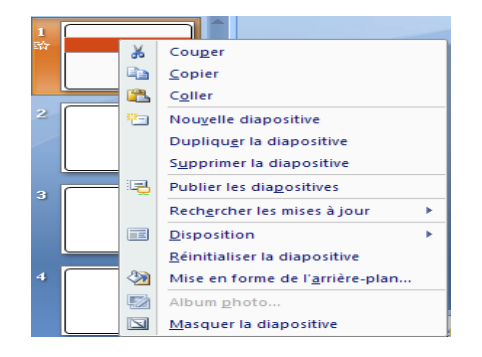

8.6 عناصر الشريحة

الطريقة ①: ندرج عناصر الشريحة بالنقر على العنصر من الشريحة:

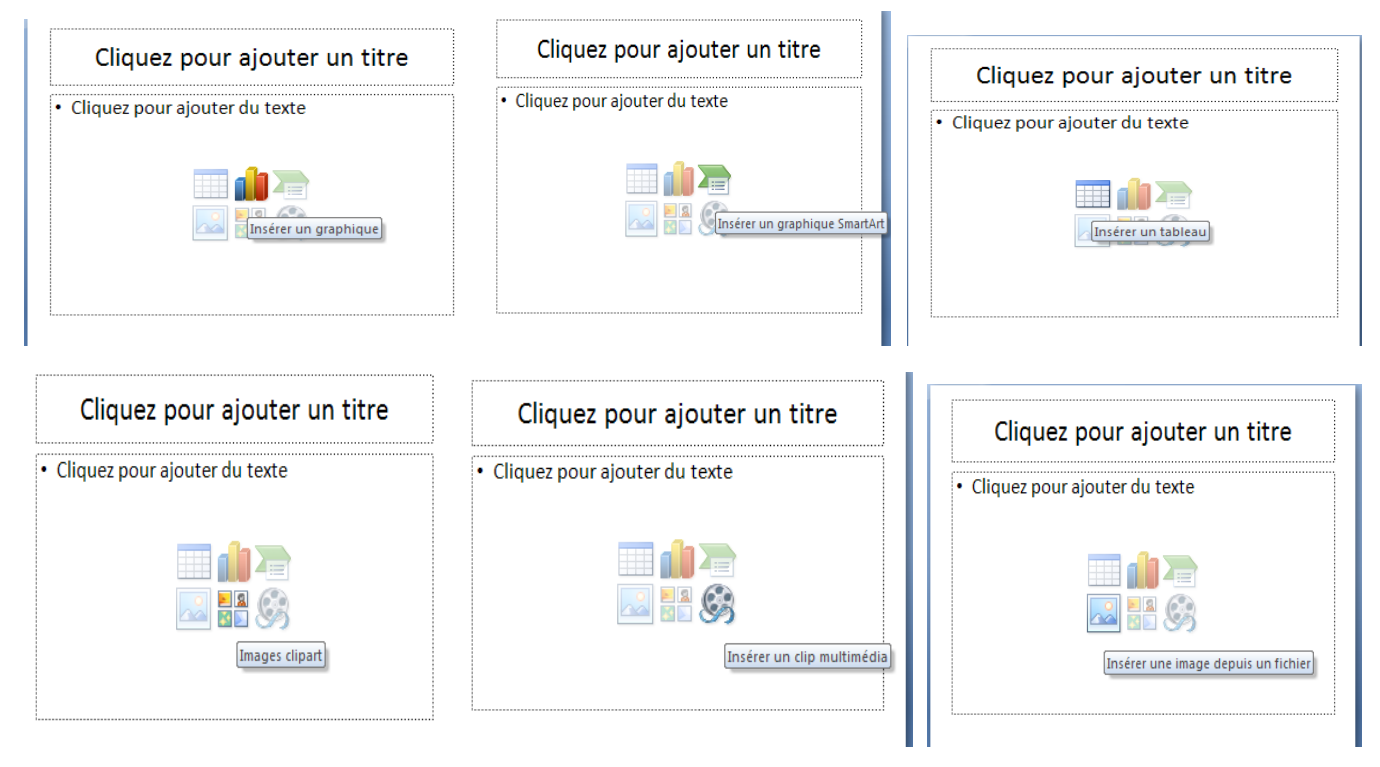

#### الطريقة (2 : يمكن إدراج عناصر الشريحة باختيار التبويب Insertion .:

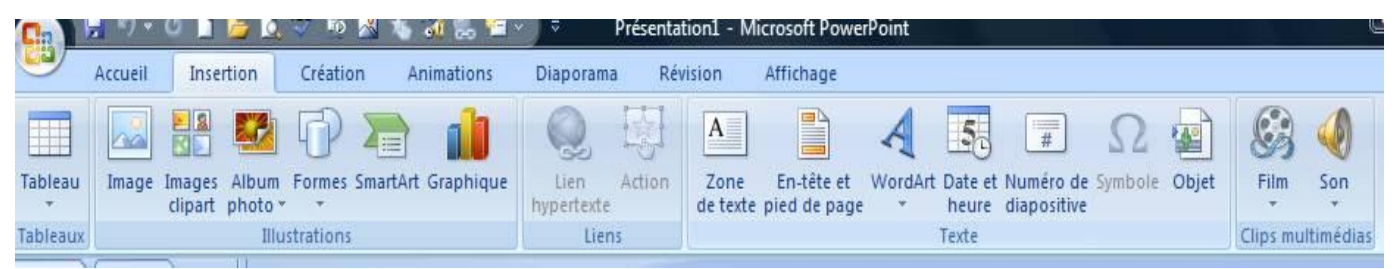

#### 1.8.6 إدراج نص Texte

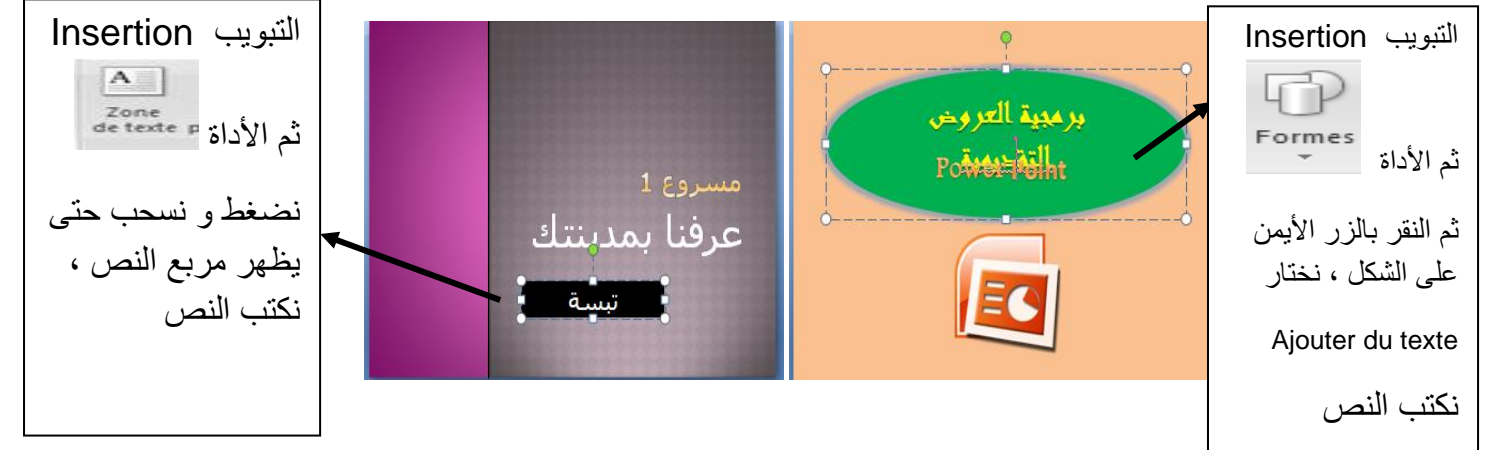

ملاحظة : لتنسبق خط النص ننقر محيط منطقة النص ، ثم ننقر عليه حتى تختفي المشيرة نستعمل أدوات التنسبق من التبويب Acceuil :

• Tahoma (En-têtes ، النمط ق ع ، اللون م • 40 ، النمط ع ، اللون الخط

#### 2.8.6 إدراج صورة Image

\* إما أن نختار صورة من مكتبة الصور:

| ee<br>Ee                                                            |  |
|---------------------------------------------------------------------|--|
| التبويب Insertion ثم الأداة التبويب Insertion ثم الأداة المعور انقر |  |
| على إحداها ، فتظهر على الشريحة ، ثم يمكننا تغيير حجمها أو نقلها أو  |  |
| نجري عليها كل العمليات التي تجرى على الصورة.                        |  |

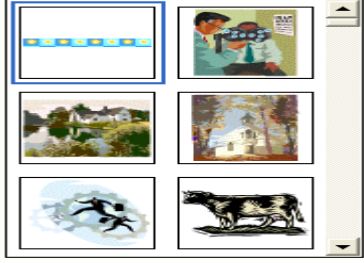

أو نختار صورة من ملف : التبويب Insertion ثم الأداة

فتظهر علبة حوار الفتح الاعتيادية لنختار ملف الصورة من (القرص / المجلد) الذي يحتوي عليه.

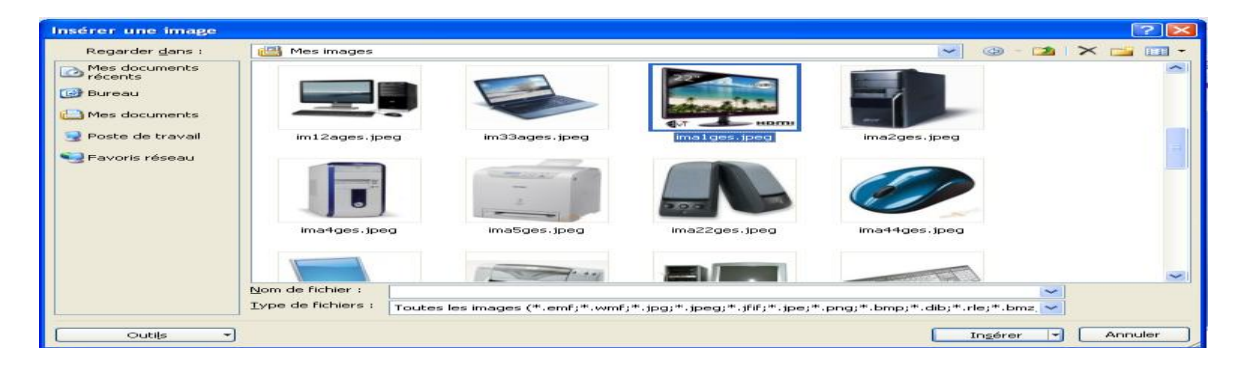

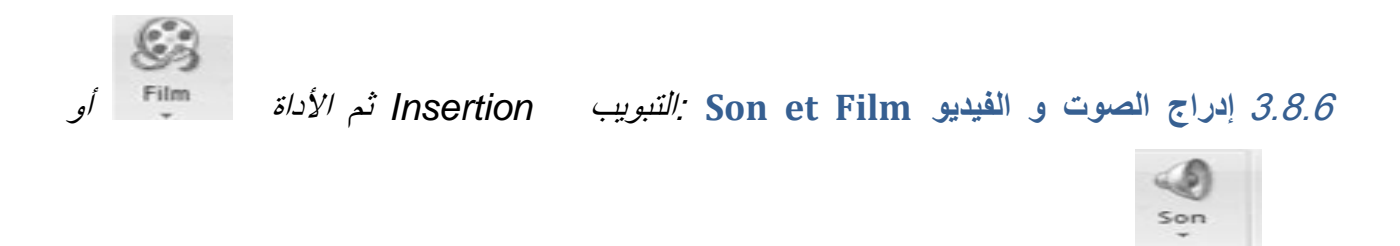

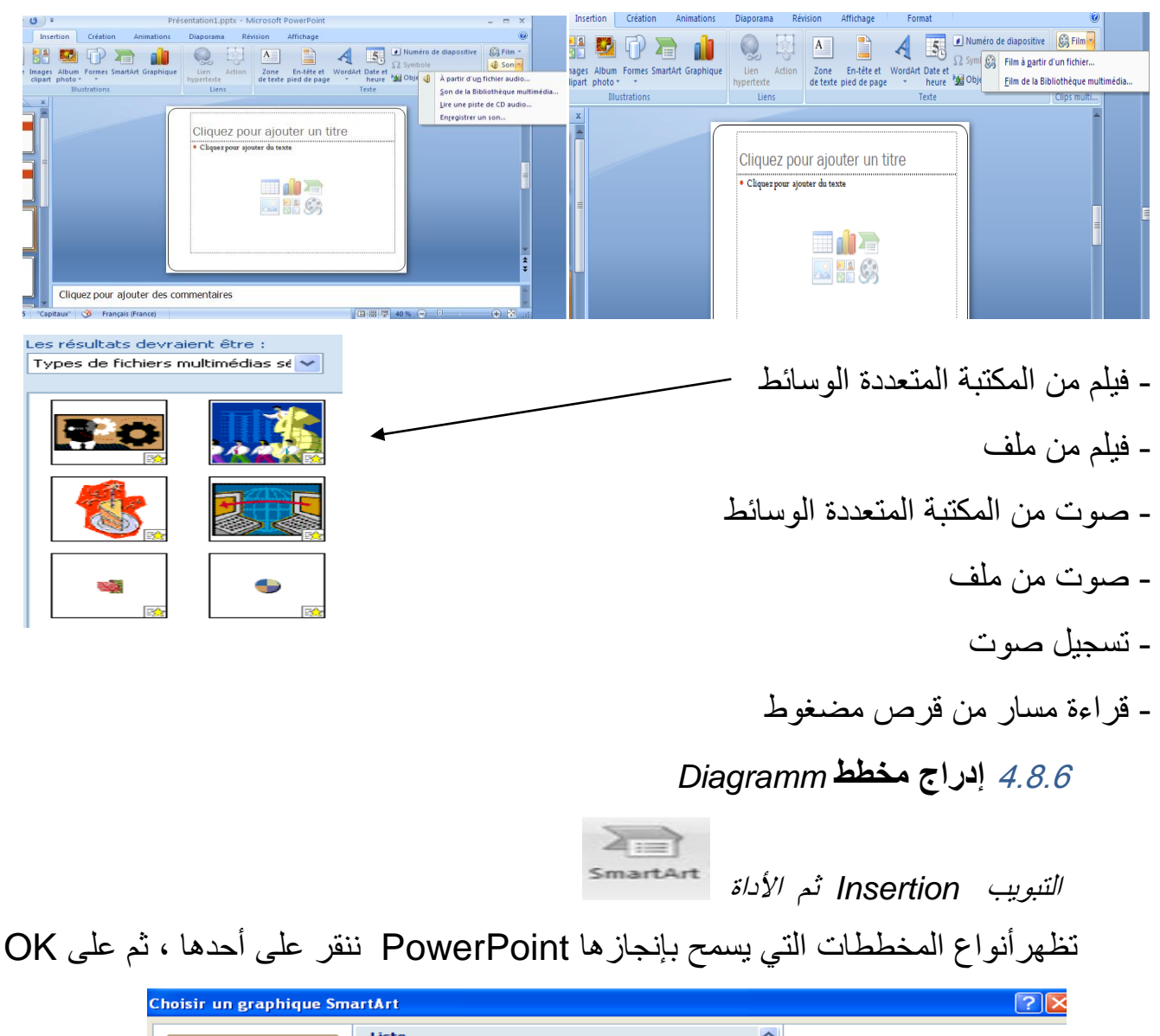

| Choisir | un graphique Sm                                                                      | artArt |  |  | ? 🔀                                                                                                    |
|---------|--------------------------------------------------------------------------------------|--------|--|--|----------------------------------------------------------------------------------------------------|
|         | Tous<br>Liste<br>Processus<br>Cycle<br>Hiérarchie<br>Relation<br>Matrice<br>Pyramide |        |  |  | <b>Liste de blocs simple</b><br>Permet de représenter des blocs<br>d'informations non séquentiels ou<br>groupés, Agrandit l'espace d'affichage<br>horizontal et vertical pour les formes. |
|         |                                                                                      |        |  |  | OK Annuler                                                                                                    |

5.8.6 إدراج تخطيط Graphique

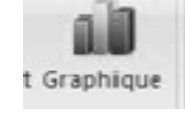

التبويب Insertion ثم الأداة

|                       | Insérer un graphique |                                               |
|-----------------------|----------------------|-----------------------------------------------|
| ◄ نحتار النموذج ثم OK | Modèles              | Histogramme                                   |
|                       | Courbes              |                                               |
|                       | Secteurs     Remon   |                                               |
|                       | Aires                |                                               |
|                       | Nuage de points (XY) |                                               |
|                       | 🐼 Surface            | Courbes                                       |
|                       | Anneau               |                                               |
|                       | S: Bulles            |                                               |
|                       | 👳 Radar              | Secteurs                                      |
|                       | Gérer les modèles    | Définir comme graphique par défaut OK Annuler |

# تظهر شاشة Excel بجدول يمثل معطيات بطبيعة الحال سوف نعوض هذه القيم بقيم أخرى تناسب التخطيط الذي نريد إنجازه.

|                                                                                                    | 🚬 📭 🖓 🛪 🔍 👻 🗧 Graphique dans Microsoft Office Powe Point - Microsoft Excel 🛛 💶 🛪                                                                                                    |
|----------------------------------------------------------------------------------------------------|----------------------------------------------------------------------------------------------------|
| Image: Second second second | Accueil Insettion Mise en page Formules Données Révision Affichage 🕡 – 🕫 X                                                                                                    |
| A       Callent (Corpo)       18       A       Image: Callent (Corpo)       18       A       Image: Callent (Corpo)       18       A       Image: Callent (Corpo)       18       A       Image: Callent (Corpo)       18       A       Image: Callent (Corpo)       18       A       Image: Callent (Corpo)       18       A       Image: Callent (Corpo)       18       A       Image: Callent (Corpo)       18       A       Image: Callent (Corpo)       Image: Callent (Corpo)       Image: Callent (Co                                                                                                    | $\begin{array}{c c c c c c c c c c c c c c c c c c c $                                                                                                    |
|                                                                                                    | I       H       G       F       E       D       B       A         I       العنن       ذريجة       ٢       ٢       ٢       ٢       1         22       الجزائر       2       32       32       32       32       32       32         32       الحرائر       3       2       3       2       3       3       3       3       3       3       3       3       3       3       3       3       3       3       3       3       3       3       3       3       3       3       3       3       3       3       3       3       3       3       3       3       3       3       3       3       3       3       3       3       3       3       3       3       3       3       3       3       3       3       3       3       3       3       3       3       3       3       3       3       3       3       3       3       3       3       3       3       3       3       3       3       3       3       3       3       3       3       3       3       3       3       3 |
| Cliquez pour ajouter des commentaires                                                                                                    | 6                                                                                                    |
| Diapositive 1 sur 1 "Thème Office" 🧭 Français (France) 🚺 🗃 🐨 🕸 💬 🕕 🕀 🔀 ";;                                                                                                    |                                                                                                    |

### 6.8.6 إدراج جدول Tableau

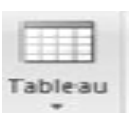

التبويب Insertion ثم الأداة نحدد عدد الأعمدة و الأسطر :

|                                        | <b>, 1</b> 9 - 1 | <del>ت</del> =                   | F           | Présentation1 - | Microsoft          | PowerPo | int                   |                            | Outils de dessi | 1                                                                           | _ = X                |
|----------------------------------------|------------------|----------------------------------|-------------|-----------------|--------------------|---------|-----------------------|----------------------------|-----------------|-----------------------------------------------------------------------------|----------------------|
|                                        | Accueil          | Insertion                        | Création    | Animations      | Diaporam           | a Rév   | ision                 | Affichage                  | Format          |                                                                             | ۲                    |
| Tableau                                | Image            | images Album F<br>clipart photo⊽ | formes Smar | tArt Graphique  | Lien<br>hypertexte | Action  | A<br>Zone<br>de texte | En-tête et<br>pied de page | WordArt Date e  | <ul> <li>Numéro de diapositive</li> <li>Ω Symbole</li> <li>Objet</li> </ul> | 🧐 Film ▾<br>ų) Son ▾ |
| Tableau                                | u 5x6            |                                  | itions      |                 | Lier               | ns      |                       |                            | Texte           |                                                                             | Clips multi          |
| Ins<br>Ins<br>Ins<br>Ins<br>Ins<br>Ins | sérer un ta      | bleau                            |             |                 |                    |         | جدول                  | إدراج .                    |                 |                                                                             |                      |
|                                        |                  | Clique                           | z pour aj   | outer des co    | mmentair           | res     |                       |                            |                 |                                                                             | <b>^</b>             |
| Diapositiv                             | ve 2 sur 2       | "Thème Office"                   | 🍼 Fra       | nçais (France)  |                    |         |                       |                            |                 | 7 40 % 🗩 🔍                                                                  | -+ 🗄 .:;             |

#### 7. حركة عناصر الشريحة

يمكن تحريك عناصر الشريحة (نصوص ، صور ، أشكال ، ...) بطرق مختلفة ، بتحديد العنصر ثم استعمال التبويب Animation و اختيار الزر Animation personnalisée

|           | <u>ي م م م م</u>                                                                                                    | Présentation1 - Microsoft PowerPoint | Outils de dessin | A REAL PROPERTY AND A REAL PROPERTY AND A REAL |                                                                                      |
|-----------|----------------------------------------------------------------------------------------------------|--------------------------------------|------------------|----------------------------------------------------------------------------------------------------|--------------------------------------------------------------------------------------|
| 9         | Accueil Insertion Création                                                                                                    | Animations Diaporama Révision        | Affichage Format |                                                                                                    | ۷                                                                                    |
| Aperçu    | Animer : Pas d'animat *                                                                                                    |                                      | L) 🧱 💌 🖪         | Lease and transition:     Lease and transition:     Point of the second second s       | [Aucun son]   Passer à la diapositive suivante Rapide  Automatiquement après : 00:00 |
| Aperçu    | Animations                                                                                                    |                                      |                  | Accès à cette diapositive                                                                                                    |                                                                                      |
| Diaposit  | Animation personnalisée<br>Ourse le volled Office Personaliser<br>Inamiation qui vous permet d'anim<br>objets individuels dans une diapost<br>Appuyez sur F1 pour obtenir de l<br>Companye de la companye de la companye<br>Companye de la companye de la companye de la companye<br>de la companye de la companye de la companye de la companye<br>de la companye de la companye de la | er des<br>tite.<br>Taide.            | Clique           | teterin 2 - The second and a second a second a second a second a second a second a second a second a second a s                                                                                                    |                                                                                      |
|           | Cliqu                                                                                                    | uez pour ajouter des commentair      | es               |                                                                                                    |                                                                                      |
| Diapositi | ive 1 sur 1 🦷 "Thème Office" o Ara                                                                                                    | abe (Algérie)                        |                  |                                                                                                    | □ # ♥ 65%                                                                            |
| 1         | 🔍 🔟 🔄 🌖 🥼                                                                                                    |                                      |                  |                                                                                                    | AR 😒 🕪 🍡 🔐 all 22:22                                                                 |

فتظهر على يمين الشاشة نافذة تختار فيها المؤثر الذي تريد Ajouter un effet

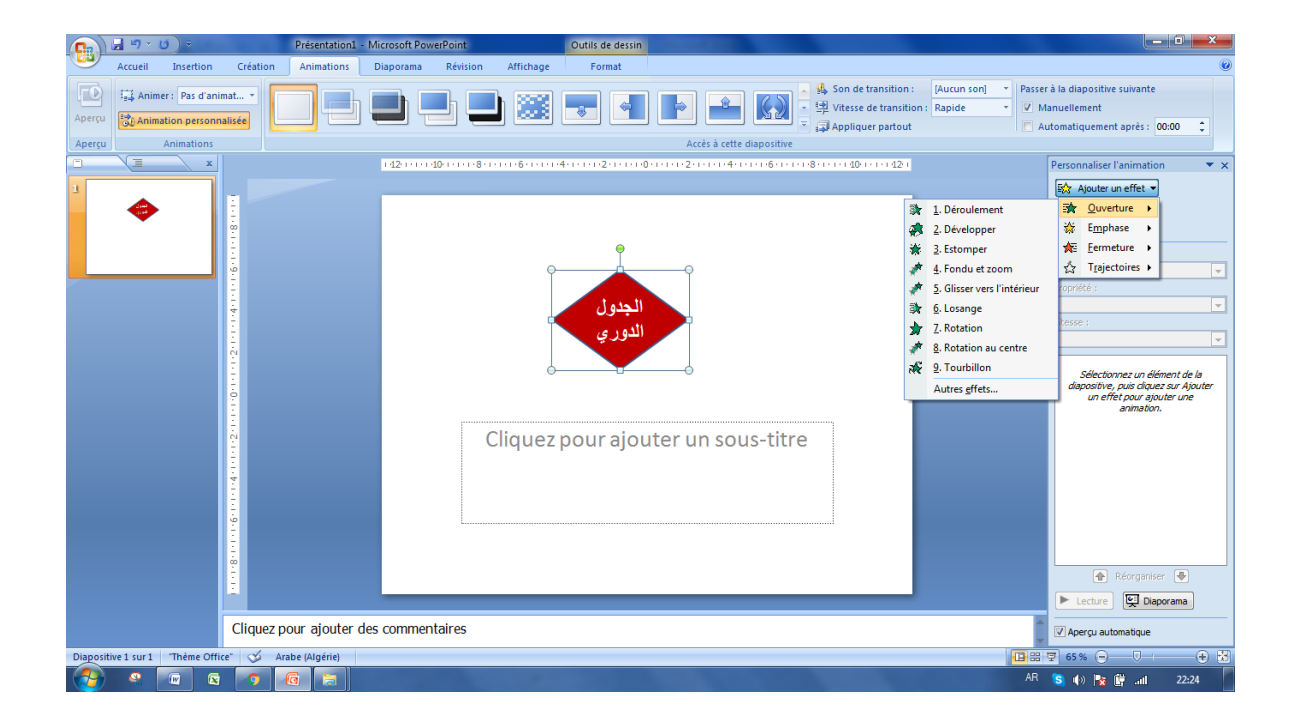

ثم تختار Ouverture بمعنى أنه عند العرض العنصر يكون مختفيا ثم يظهر على الشريحة بالطريقة التي تختارها بعد ذلك.

في نفس النافذة لديك خيارات متعلقة بسرعة الحركة و بداية ظهور ها .

- 8. الارتباط التشعبي
  يهدف إلى إنشاء رابط بين عنصر من شريحة و شريحة أخرى أي أنه عند العرض يمكن الانتقال مباشرة إلى
  الشريحة التي تهمنا بالنقر على الرابط.
  لإنشاء ارتباط تشعبي بين عنصر و شريحة نتبع الخطوات :
  - نحدد العنصر
  - نختار التبويب Insertion
  - ننقر على التعليمة Lien Hypertexte

| Presentation1                                                                                                 | Microsoft PowerPoint     Outrils de dessin                                                                                                    |                                                                           |
|----------------------------------------------------------------------------------------------------|----------------------------------------------------------------------------------------------------|---------------------------------------------------------------------------|
| Accuell Insertion Création Animations<br>Tableau Image Images Album Formes SmartArt Graphique<br>cipant photo | Dupsonna Relicion Afficitage Format<br>Dupsonna Relicion Afficitage Format<br>Support Construction Construction C |                                                                           |
|                                                                                                    | Internet and the hypothetic (CH1 = 0)         Offer understand interface and the hypothetic (CH1 = 0)         Image: State of the hypothetic (CH1 = 0)         Image: State of the hypothetic (CH1 = 0) </td <td>Personaliser trainination</td>                                                                                                    | Personaliser trainination                                                 |
|                                                                                                    |                                                                                                    | <ul> <li>(♠) Reconstruct (♠)</li> <li>(▶) Lecture (♠) Deportme</li> </ul> |
| Cliquez pour ajouter                                                                                          | des commentaires                                                                                                    | Apergu automatique                                                        |
| Calipointe i sur i ineme office 🔾 Alabe (Algerie)                                                             | and the second second sec                                                                                                    | AR S (0 R (0 AI 2234                                                      |

ثم تظهر النافذة الأتية:

| Insérer un lien hypertexte                  |                              |                                                                                                   |        |                     |  |  |  |  |
|---------------------------------------------|------------------------------|---------------------------------------------------------------------------------------------------|--------|---------------------|--|--|--|--|
| Lier à :                                    | <u>T</u> exte à afficher     | : < <sélection dans="" document="" le="">&gt;</sélection>                                         |        | Info- <u>b</u> ulle |  |  |  |  |
| Fichier ou                                  | Regarder dans :              |                                                                                                   |        |                     |  |  |  |  |
| page Web<br>existant(e)                     | D <u>o</u> ssier<br>actif    | Mes sources de données  My Games Need for Speed World  E                                          | Signet |                     |  |  |  |  |
| Empl <u>a</u> cement<br>dans ce<br>document | Pages<br>parcourues          | Scratch Projects ViberDownloads Visual Prolog Examples                                            |        |                     |  |  |  |  |
| Créer un<br>document                        | Fichiers<br>ré <u>c</u> ents | I classement 2016<br>I classement 2017<br>없 classement ahmed ben soltane<br>없 classement baghdali | Ŧ      |                     |  |  |  |  |
| Adre <u>s</u> se de<br>messagerie           | Adr <u>e</u> sse :           |                                                                                                   | •      |                     |  |  |  |  |
|                                             |                              |                                                                                                   |        | OK Annuler          |  |  |  |  |

- نختار الزر Signet فتظهر نافذة ثانية:

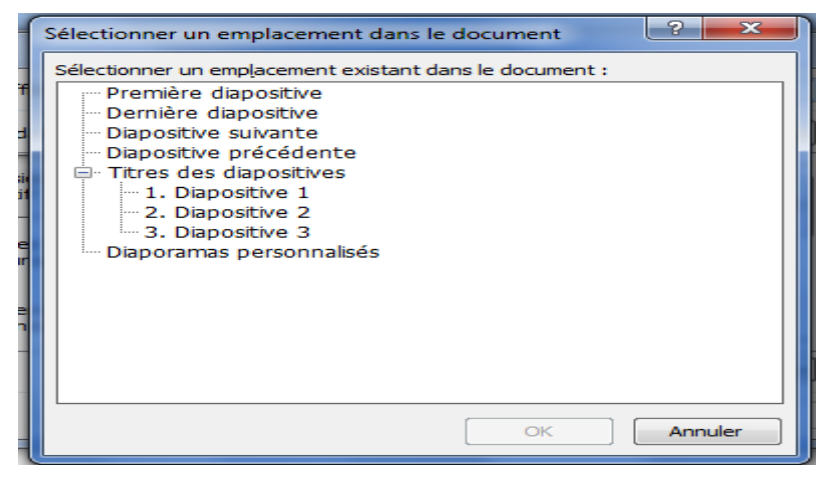

- نختار الشريحة المناسبة
- نؤكد في النافذتين بالنقر على OK